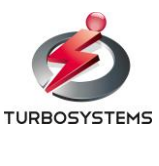

2019/11/22

# ZJive for MMT ASI 入力オプション 補足説明書

#### 1. 概要

本書は、『ZJive for MMT / ASI 入力オプション』について記載しています。『ZJive for MMT』は、4K/8K 次世代放送シ ステムの標準規格である MMT/TLV に対応した記録・変換送出装置です。RTP あるいは DVB-ASI で入力された MPEG-2 TS/HEVC 映像をリアルタイムに MMT 変換・送出する機能を有します。また、ユーザインターフェイスはクライ アントの Web ブラウザから管理画面へログインして操作可能です。詳細は、「ZJive for MMT 操作説明書」のマニュアル をあわせて参照してください。

#### 2. ハードウェア

#### ■前面

| ZJIVE | MMT  |                                                                                 |      |       |       |
|-------|------|---------------------------------------------------------------------------------|------|-------|-------|
|       |      |                                                                                 |      | RESET | P     |
| ■背面   |      |                                                                                 |      | Ē     | 電源ボタン |
| ■月山   | eth1 |                                                                                 |      |       |       |
|       |      | 0<br>()<br>()<br>()<br>()<br>()<br>()<br>()<br>()<br>()<br>()<br>()<br>()<br>() | 2175 |       |       |
| 電源ポート | eth0 |                                                                                 |      | AS    | I ポート |

| 名称              | 説明                                           |
|-----------------|----------------------------------------------|
| 電源ボタン           | 電源 ON/OFF します。                               |
| 電源ポート           | 電源コードを接続します。                                 |
| ASI 入力ポート       | ASI 入力ポートです。右側の1番ポートへ接続します。                  |
| イーサネットポート(eth0) | イーサネットケーブルを接続します。初期設定は dhcp です。              |
| イーサネットポート(eth1) | イーサネットケーブルを接続します。 初期設定は 192.168.100.1/24 です。 |

### 3. ウェブ管理画面

初期設定では、eth1 に 192.168.100.1/255.255.255.0 が設定されています。クライアント PC の IP アドレスを同じネット ワークの IP アドレスへ変更し(例:192.168.100.2)、Web ブラウザから管理画面へアクセスしてください。

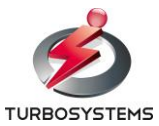

#### http://192.168.100.1/

| ZJIVE MMT                                   |
|---------------------------------------------|
| ログイン ZJive                                  |
| aomi                                        |
| <br>Z∂ne Versen 1842dožle <u>□2/4/&gt;∂</u> |
|                                             |
|                                             |
|                                             |
|                                             |
|                                             |
|                                             |

ユーザ名「admin」とパスワード「admin」を入力し、ログインします。 ※ 初期設定でパスワードは admin に設定されています。

## 4. ネットワークの設定

ログイン後、環境にあわせてネットワークの設定を行います。初期設定は以下のように設定されています。

| ネットワーク<br>インターフェイス名 | 設定            |
|---------------------|---------------|
| eth0                | DHCPから自動取得    |
| eth1                | 192.168.100.1 |

eth0とeth1には異なるネットワークの IP アドレスを指定してください。 例えば、eth0に192.168.0.1/24、eth1に192.168.100.1/24を設定してください。

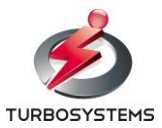

# 5. ZJive 設定

「ZJive 設定」メニューで「入力元」と「出力先」の設定を行います。

|                                                 |              |                |               | Login ~ |
|-------------------------------------------------|--------------|----------------|---------------|---------|
| <ul> <li>⑦ ダッシュボード</li> <li>〇 システム設定</li> </ul> | ZJive設定(MMT) |                |               |         |
| ネットワーク設定<br>NTP設定<br>マウント部定                     | Z.Jive設定     | 入力元<br>受信ポート番号 | © MMT ○ ASI   |         |
| Windows共有設定<br>システム                             |              | 受信ポートIP Ver    | IPv6 •        |         |
| 🖻 MMTファイル送出                                     |              | 受信グループアドレス     | ff12::1       |         |
| MMT収録・送出                                        |              | 受信ソースアドレス      | 2001::1:1:0:1 |         |
| ≔ ZJive設定                                       |              | 受信インターフェイス     | eth1 v        |         |
| ☺ システム情報                                        |              | 出力先            | © FILE        |         |
|                                                 |              | 达信小一下番节        | 31210         |         |
|                                                 |              | 送信ポートIP Ver    | IPv4 •        |         |
|                                                 |              | 送信グループアドレス     | 172.16.83.9   |         |
|                                                 |              | 送信インターフェイス     | eth0 •        |         |
|                                                 |              | シェーピイング レート    | 0 Mbps        |         |
| 2017 © TurboSystems.                            |              |                |               |         |

TSをASIから入力し、MMT変換する場合は、「入力元」に「ASI」を指定します。また、「ASIパケットサイズ」を指定してください。TSストリームをRTP受信し、MMTへ変換する場合は、「入力元」に「RTP」を指定し、受信設定を入力します。

変換した MMT を IP 送出するには「出力先」に「UDP」を選択し、出力設定を入力します。.mmt ファイルとして保存する場合は、「出力先」に「File」を選択します。

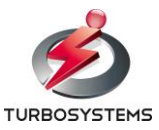

# 6. TS/MP4 ファイル → MMT 変換送出 実行

「ZJive for MMT」の内蔵 SSD ヘコピーした TS ファイルや MP4 ファイルを MMT へ変換し、「ZJive 設定」で設定した出 力先へ出力するには、「MMT ファイル送出」で TS あるいは MP4 ファイルを選択し、再生ボタンを押します。

| ノアイル名                          | ファイルサイズ | タイムスタンプ          | 映像の長さ       | コーデック    |
|--------------------------------|---------|------------------|-------------|----------|
| nebuta-90M.ts                  | 4.6G    | 2019-11-21 11:37 | 00:07:09.04 | hevc/aac |
|                                |         |                  |             |          |
|                                |         |                  |             |          |
|                                |         |                  |             |          |
|                                |         |                  |             |          |
|                                |         |                  |             |          |
|                                |         |                  |             |          |
|                                |         |                  |             | 4        |
|                                |         |                  |             |          |
| Playing File : /data/nebuta-90 | M.ts    |                  |             |          |

## 7. TS 受信 → MMT 変換送出 実行

ASI や RTP から MPEG2-TS を受信し、変換した MMT を「ZJive 設定」で設定した出力先へ出力するには「MMT 収録・送出」メニューを表示し、再生ボタンを押します。

| MMT収録・送出   |                            |              |  |
|------------|----------------------------|--------------|--|
|            |                            |              |  |
| 収録中ファイル    | /data/RECORD/zjive_2019112 | 1_113335.mmt |  |
| ■ 14.02 Se |                            |              |  |
|            |                            |              |  |